### **HOW TO DO YOUR REGISTRATION:**

### **STEP 1: Select "REGISTER MYSELF"**

| Ξ                 | COM&YOU                                                                     | Welcome | Events | Membership | Disconnect | Switch to French |  |
|-------------------|-----------------------------------------------------------------------------|---------|--------|------------|------------|------------------|--|
| REGISTRATION SEUD |                                                                             |         |        |            |            |                  |  |
|                   | C<br>Register myself<br>I want to register myself to this event.<br>Start → |         |        |            |            |                  |  |
|                   |                                                                             |         |        |            |            |                  |  |

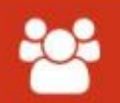

### Register a group or someone else

I want to register one or several people to this event.

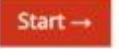

## STEP 2: Chose the type of participant and enter the promotional code that you have (if you have one if not you can continue)

| Registration profile |                     |            |   |
|----------------------|---------------------|------------|---|
|                      | Participant profile | Delegate   | ⊘ |
|                      |                     | Industry   | 0 |
|                      |                     | Staff      | 0 |
|                      |                     | Press      | 0 |
|                      |                     | Speaker    | 0 |
|                      | м                   | loderator  | 0 |
|                      | Industry fu         | ull access |   |
|                      |                     | Faculty    |   |
|                      |                     | Board      | 0 |
|                      |                     |            |   |

### Promotional code

You get a promotional code, enter it in the field below, validate and prices will be updated

Enter your promotional code here:

Confirm my promotional code

Your promotional code is valid, the rates displayed in the form below take into account your code

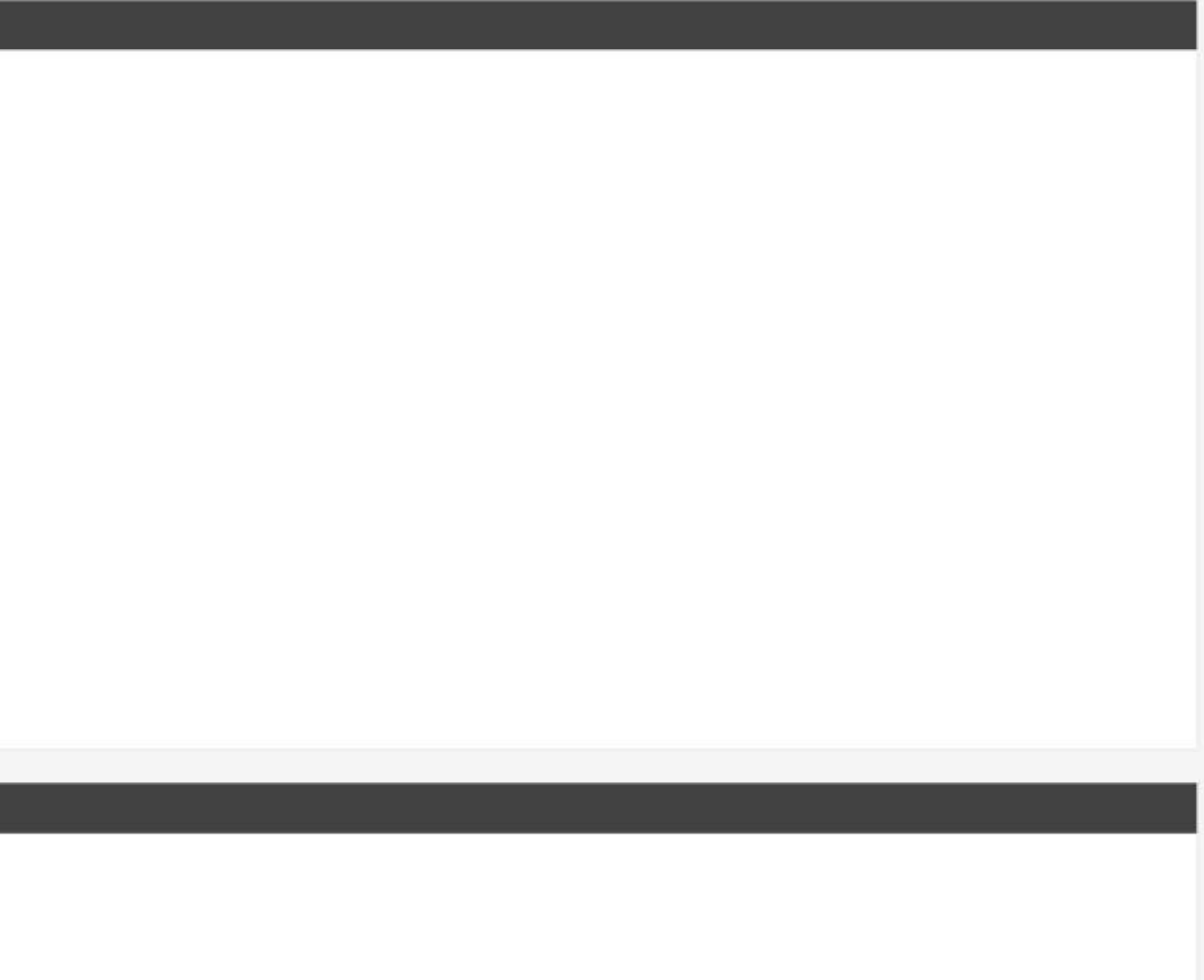

# STEP 3: Select the type of registration: Senior Surgeons/Physicians or Family physicians/Allied health professionals or Young Investigators

| Seniors  | : Surgeons / Physicians                                                                                                    | Family physicians / Allied health professionals |                                                                                                    |  |
|----------|----------------------------------------------------------------------------------------------------|-------------------------------------------------|----------------------------------------------------------------------------------------------------|--|
| ۲        | This registration will give you access to the entire congress (March 16th-18th 2022)                                                                                                    | 0                                               | This registration will give you access to the entire congress (March 16th-18th 2022)                                                                                                    |  |
|          | price VAT excl.           500.000           price VAT incl.           500.00                                                                                                    |                                                 | price VAT excl.<br>350.000<br>price VAT incl.<br>350.00                                                                                                    |  |
| Ornerial |                                                                                                    | OFUE                                            | Annham Daview Owners (Dhusisian                                                                                                    |  |
| Special  | tee for the low-income countries                                                                                                    | SEUD Members - Seniors: Surgeons / Physicians   |                                                                                                    |  |
| 0        | This fee is only for the participants who come from a country listed as low income countries<br>(Afghanistan, Bangladesh, Benin, Burkina Faso, Ghana, Mali, Rwanda, Pakistan, Yemen, etc)<br>This registration will give you access to the entire congress (March 16th-18th 2022) | 0                                               | This registration will give you access to the entire congress (March 16th-18th 2022)<br>You must be a SEUD Member to benefit from this special fee.<br><b>NB: Your SEUD membership must be paid before the start of the congress.</b> |  |
|          | price VAT excl.         250.000         price VAT incl.         250.00                                                                                                    |                                                 | <b>price VAT excl.</b> 400.000 <b>price VAT incl.</b> 400.00                                                                                                    |  |
|          |                                                                                                    |                                                 |                                                                                                    |  |
| Industry | / - My company is not a SEUD Partner                                                                                                    |                                                 |                                                                                                    |  |
| 0        | This registration will give you access to the entire congress (March 16th-18th 2022)                                                                                                    |                                                 |                                                                                                    |  |
|          | <b>price VAT excl.</b><br>850.000<br><b>price VAT incl.</b><br>850.00                                                                                                    |                                                 |                                                                                                    |  |

| Young I | nvestigators : Students / Fellows / Interns                                                                                                    |
|---------|----------------------------------------------------------------------------------------------------|
| 0       | This registration will give you access to the entire congress (March 16th-18th 2022)<br>A justifying document is necessary to validate your registration as Young Members, please sen<br>to <b>secretariat@seud.org</b> one of this document : Graduate or Postgraduate-resident student /<br>PhD student or Post-Doc                                                                                                    |
|         | <b>price VAT excl.</b><br>250.000<br><b>price VAT incl.</b><br>250.00                                                                                                    |
| SEUD N  | Members - Young members : Students / Fellows / Interns                                                                                                    |
| 0       | This registration will give you access to the entire congress (March 16th-18th 2022)<br>You must be a SEUD Member to benefit from this special fee.<br>A justifying document is necessary to validate your registration as Young Members, please sen<br>to <b>secretariat@seud.org</b> one of this document : Graduate or Postgraduate-resident student /<br>PhD student or Post-Doc<br><b>NB: Your SEUD membership must be paid before the start of the congress.</b> |
|         |                                                                                                    |

## STEP 4: Click on "Validate registration"

Social Program

# SEUD Social Evening - Friday, March 17th (8.30 PM) Build Social Evening - Friday, March 17th (8.30 PM) Price VAT excl. 65.000 Price VAT incl. 65.000 Price VAT incl. 65.000

Validate registration of Maëliss Bizon and go to step 2  $\rightarrow$ 

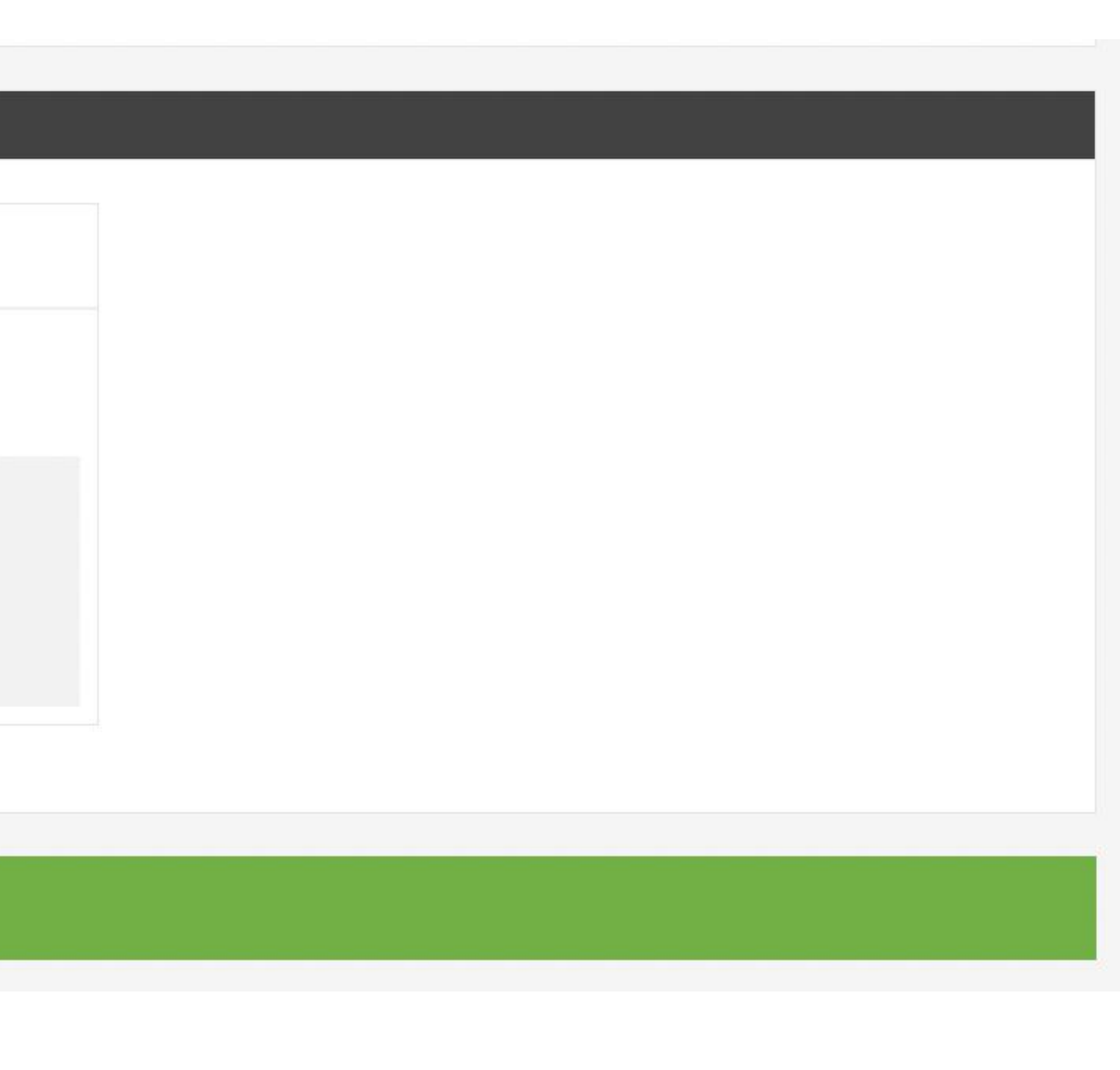

### STEP 5: Select "Generate the pro forma" and click on "Pay and finalize registration"

### Generate the pro forma

### 0

Administrator, you may generate right now a pro forma for registration of this member.

### **Credit card**

0 I want to pay for the total amount by credit card. 500.00€ Payment is proceeded on a secured bank platform. Check

0

You want to pay by check. Select this way of payment. You will access to a complete recap of your bookings after payment validation.

By submitting this form, you agree to the general terms and conditions of the service

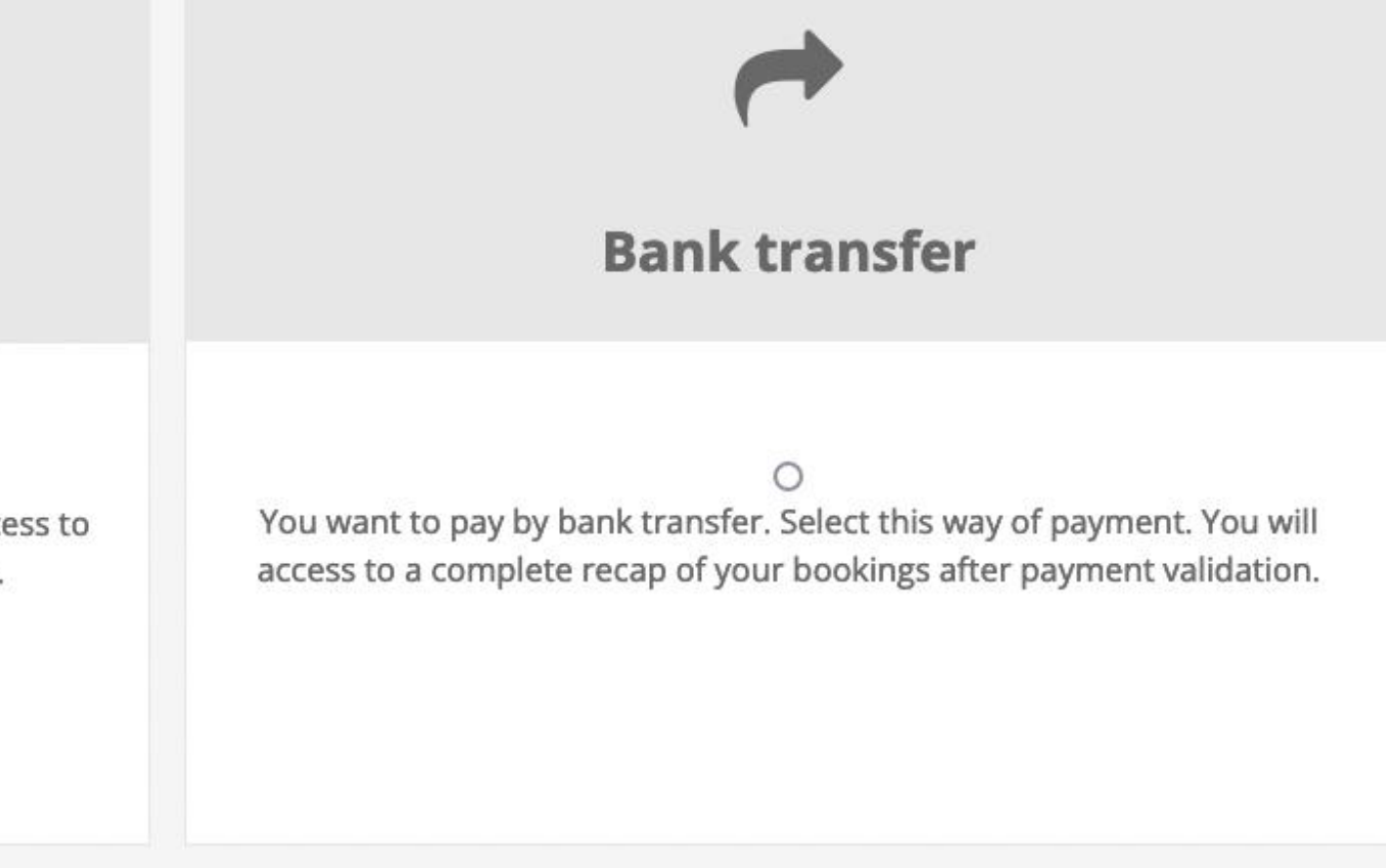

### STEP 6: Is what you should have at the end. You can check your invoice and your recap.

| 📃 сом&уои                                         | Welcome Eve         | ents Membership | Disconnect | Switch to French  |  |  |  |
|---------------------------------------------------|---------------------|-----------------|------------|-------------------|--|--|--|
| REGISTRATION RECAP : SEUD                         |                     |                 |            |                   |  |  |  |
|                                                   |                     |                 |            |                   |  |  |  |
|                                                   |                     |                 |            | Invoice generated |  |  |  |
| See invoice See the recap                         | Encaisser dans l'ad | lmin            |            |                   |  |  |  |
| Send the registration recap by email (from admin) |                     |                 |            |                   |  |  |  |

Admin

See registration into admin : 104404